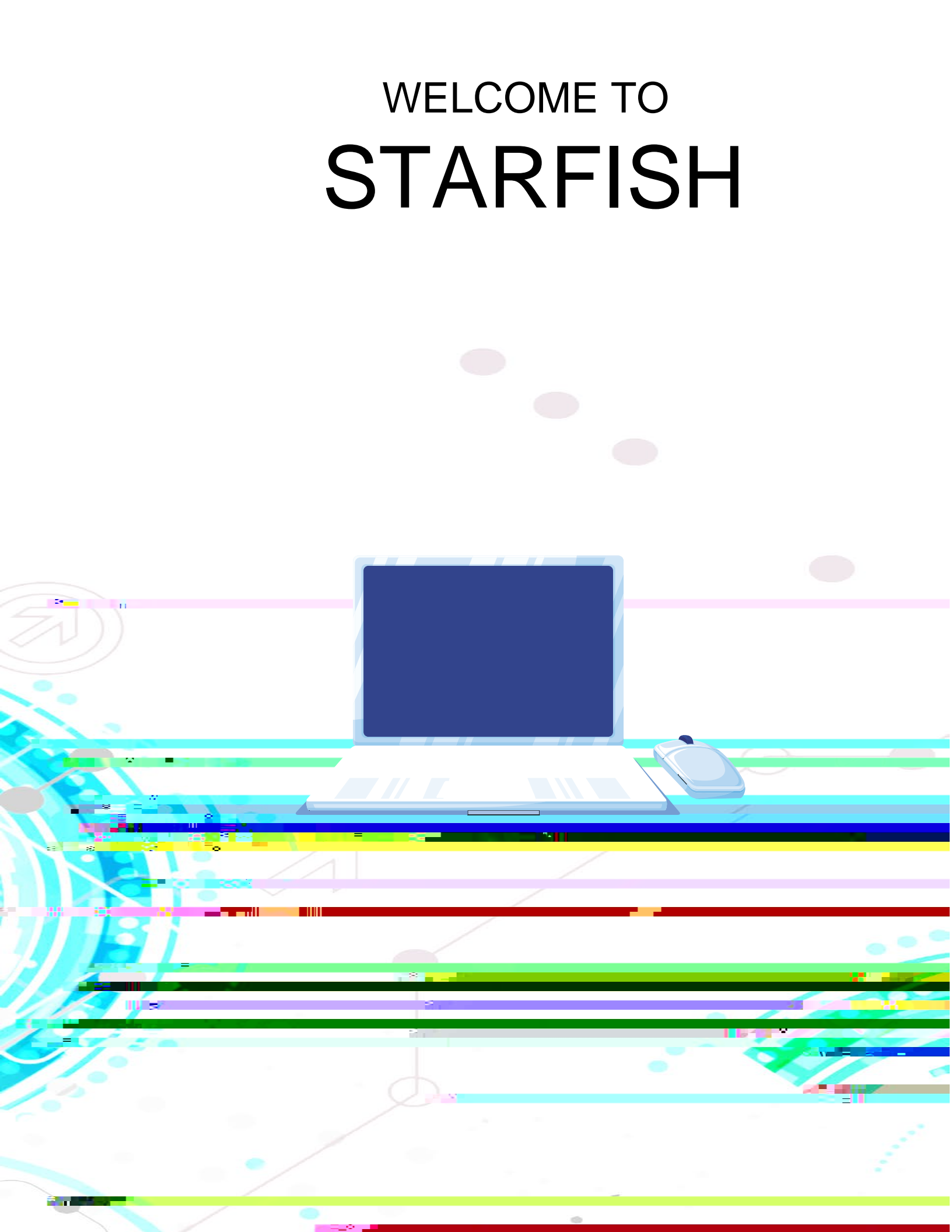

- I. Office Hours
- II. Updating Profile
- III. Email Notifications for Appointments
- IV. Appointments
  - Adding Appointments to your Calendar
  - Viewing Appointments
  - Modifying and Canceling Appointments
  - Adding Appointment Outcomes and Speednotes
  - Reviewing Appointment Outcomes and Speednotes
- V. Notes

## I. Office Hours

Works best if you have the same office hours each week.

Viewing Appointments Click on

| General Concern         | Academic | Use this flag to express any concerns you have about a student.                                                                                                    |
|-------------------------|----------|----------------------------------------------------------------------------------------------------|
| In Danger of Failing    | Academic | Raise this when a student is in danger of failing a course.                                                                                                    |
|                         |          | Please note that students will see the flag<br>as well as your comments. Please do not<br>include any assumptions about the<br>student's mental health or behavioral<br>issues in the comments section.                                                                           |
| Low Average in a Course | Academic | Flag raised when a student has a low course average.                                                                                                    |
| Low Grades              | Academic | Please let us know if your student is<br>earning grades of C or below.<br>Please note that students will see the flag<br>as well as your comments. Please do not<br>include any assumptions about the<br>student's mental health or behavioral<br>issues in the comments section. |

|                                       |              | be contacted (email or phone) as well as     |
|---------------------------------------|--------------|----------------------------------------------|
|                                       |              | Select this option when you need             |
| I Need Help In A Course               | Academic     | assistance in a course. Your instructor will |
|                                       | (Student)    | be notified. Don't forget to include your    |
|                                       | (ordiorny)   | latest email address and phone number.       |
| Advisor Change                        | Experimental | This is an automated flag that updates       |
|                                       |              | nightly from the relationship file and       |
|                                       |              | sends a message to the student letting       |
|                                       |              | him/her know there has been a change to      |
|                                       |              | his/her advisor.                             |
| Course Withdrawal                     | Experimental | This is an automated flag that alerts the    |
|                                       |              | faculty member and advisor that a            |
|                                       |              | student has withdrawn from a class. It is    |
|                                       |              | also used as a confirmation email that a     |
|                                       |              | student has withdrawn from the course.       |
| Failed or Withdrew from a Class Twice | Experimental | This is an automated flag that alerts the    |
|                                       |              | advisor that the student has failed or       |
|                                       |              | withdrawn from the same course two or        |
|                                       |              | more times.                                  |
| No Show for Appointments              | Experimental | This is an automated flag that alerts when   |
|                                       |              | a student has missed three appointments      |
|                                       |              | of the same appointment type within the      |
|                                       |              | Starfish platform.                           |
| Repeating Course                      | Experimental | This is an automated message to alert        |
|                                       |              | students and advisors that a student is      |
|                                       |              | repeating a course. This is a great pre-     |
|                                       |              | term indicator to help align the student to  |
|                                       |              | interventions/resources ahead of the         |
|                                       |              | start of the semester.                       |

NONCOURSE FLAGS are indicators that a student is not behaving well in or out of the classroom such as academic integrity.

COURSE KUDCan be raised when a student exceeds course expectations.

NONCOURSE KUDCan be raised when a student gets off academic probation, has shown outstandingacademic performance, or any positive student behavior.

TODOSare types of actions that students are encouraged to take (ex. register for class, pick up IDCard, contact an individual for questions/support, etc.). Students will receive an email with instructions for the suggested action when a ToDo is raised.

REFERRALS instructors, advisors, and staff can refer students to various offices and services across campus. These offices and services are called the provider. Students will receive an email whethe referral is raised.

VIII. Assigning a Tracking Item: Flags, Kudos, ToDos, and Referrals